(M) i ) T

Detta felmeddelande kan dyka upp på klienter som har varit involverade i testfasen

Anledningen är att innan licensservern installerades så skapades en tenmporär CAL licens i användarens dator. Den licensen matchar inte den nuvarande konfigurationen och man får detta felmeddelande som följd.

| Remot | eApp har kopplats från                                                                                                    | × |
|-------|----------------------------------------------------------------------------------------------------|---|
| 8     | Fjärrsessionen kopplades från eftersom den klientåtkomstlicens för fjärrskrivbord som är<br>lagrad på den här datorn har ändrats. |   |
|       | OK Hjälp                                                                                                    |   |

Detta måste rättas av en användare som har administrativa rättigheter i datorn.

Öppna Regedit.exe (Registret) och ta bort följande nyckel.

HKEY\_LOCAL\_MACHINE\SOFTWARE\Microsoft\MSLicensing

| 📑 Registereditorn              |                            |                       | – 🗆 🗙         |
|--------------------------------|----------------------------|-----------------------|---------------|
| Arkiv Redigera Visa Favoriter  | Hjälp                      |                       |               |
|                                | ^                          | Namn<br>ab (Standard) | Typ<br>REG SZ |
|                                |                            |                       |               |
|                                |                            |                       |               |
|                                |                            |                       |               |
|                                |                            |                       |               |
| MSLicensing                    |                            |                       |               |
| Hardwar                        | Dölj nivå                  |                       |               |
| > - Store                      | Nytt >                     |                       |               |
|                                | Sök                        |                       |               |
|                                | Ta bort                    |                       |               |
|                                | Byt namn                   |                       |               |
|                                | Exportera                  |                       |               |
|                                | Behörigheter               |                       |               |
|                                | Kopiera nyckelnamn         |                       |               |
| <ul> <li>SP Subject</li> </ul> | rîshe -                    |                       |               |
|                                | ~                          | <                     | >             |
| Dator\HKEY_LOCAL_MACHINE\SOFT\ | WARE\Microsoft\MSLicensing |                       |               |

När detta är klart så måste vi uppdatera registret med den korrekta licensen. Detta kräver också administrativa rättigheter.

Laddas ned startfilen (RDP filen) från http://extern.ltdalarna.se

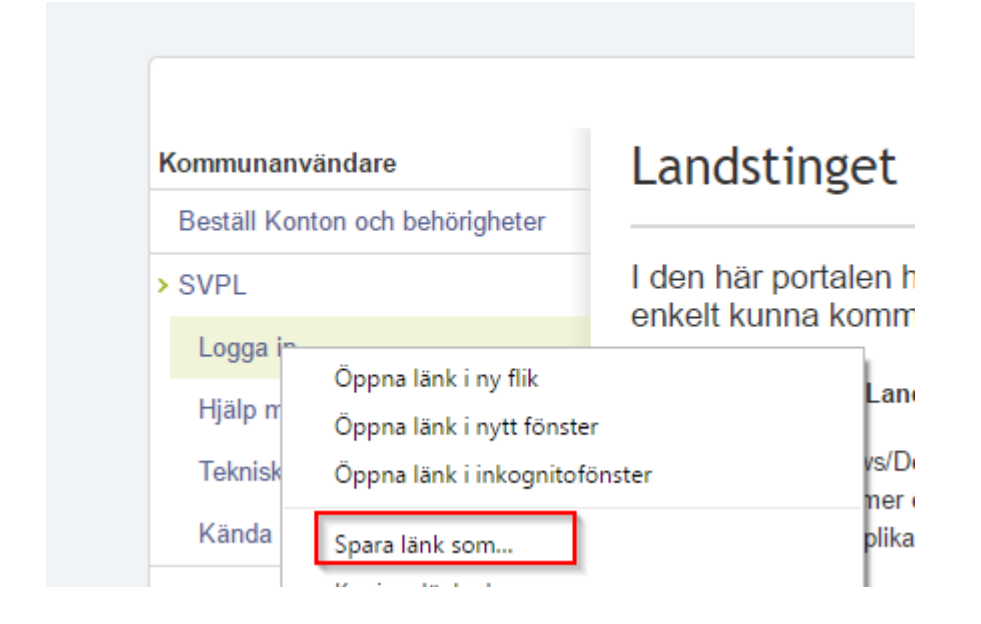

Notera noga var du sparar filen, i detta fallet så sparar jag filen i C:\Temp foldern på min dator.

| > Den här datorn > Local Disk (C:) > Temp |                    |          |                  |        |  |
|-------------------------------------------|--------------------|----------|------------------|--------|--|
| Ny m                                      | эрр                |          |                  |        |  |
| ord                                       | 🖈 🔨 Namn           | ^        | Senast ändrad    | Тур    |  |
| de filei                                  | * 👘 🔒 insertio     |          | 2017-04-26 15:22 | Filmap |  |
| ient                                      | * <b>.</b>         |          | 2017-04-26 14:58 | Filmap |  |
|                                           | *                  |          |                  |        |  |
|                                           | ·                  |          |                  |        |  |
| namn:                                     | TakeCare.rdp       |          |                  |        |  |
| ormat:                                    | Remote Desktop Con | inection |                  |        |  |

Starta kommandotolken som Administratör

(M) i ) T

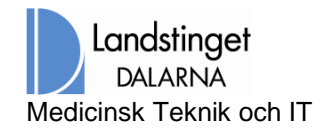

|                              |                 | Ď              | ŝ     | Filter $\checkmark$   |  |
|------------------------------|-----------------|----------------|-------|-----------------------|--|
| ŵ                            | Bästa matchning |                |       |                       |  |
|                              |                 | Kommandotolken |       |                       |  |
|                              | _               | SKRVDC         | rosap | Kör som administratör |  |
| Kör sedan följande kommando. |                 |                |       |                       |  |

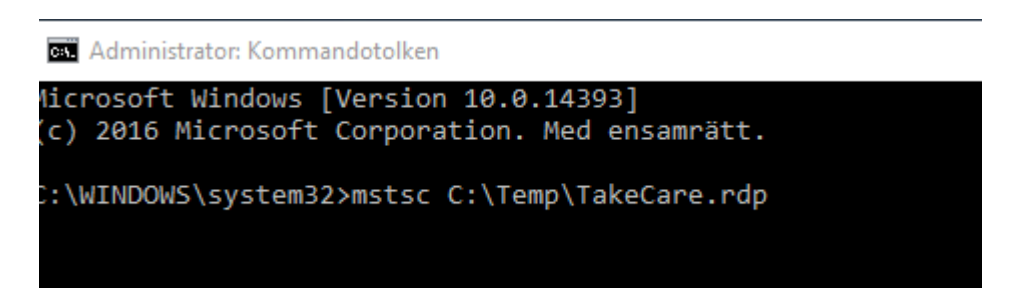

Nu återskapas registernycklarna och allt ska fungera som tidigare.

Mitt